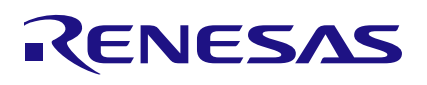

## QCIOT-ISL76682POCZ

ISL76682 Light-to-Digital Sensor

The QCIOT-ISL76682POCZ (QCIOT-021) board enables quick prototyping of the ISL76682 auto lightto-digital sensor for automotive as well as industrial light sensing applications.

The board provides a standard PMOD<sup>TM</sup> Type 6A (Extended I<sup>2</sup>C) connection for the on-board sensor to plug into any MCU evaluation kit with a matching interface/connector.

The QCIOT-021 features PMOD connectors on both sides of the board allowing additional Type 6/6A boards to be connected in a daisy-chained solution with multiple sensors on the same MCU PMOD connector. With its standard connector and software support, the QCIOT-021 board is ideal for Renesas' QuickConnect Platform to rapidly create an IoT system.

#### Features

- Light-to-digital sensor
- 1.7V to 3.6V supply
- Low power: 65µA maximum operating current, 0.5µA maximum shutdown current. Configurable PNP-, NPN- and push-pull mode
- Ideal, close to human eye, spectral response
- Simple output code directly proportional to lux
- I<sup>2</sup>C (SMBus-compatible) output
- Sensor packaged in a small 2.0 × 2.1 mm 6-DFN

#### **Board Contents**

ISL76682 Light-to-Digital Sensor

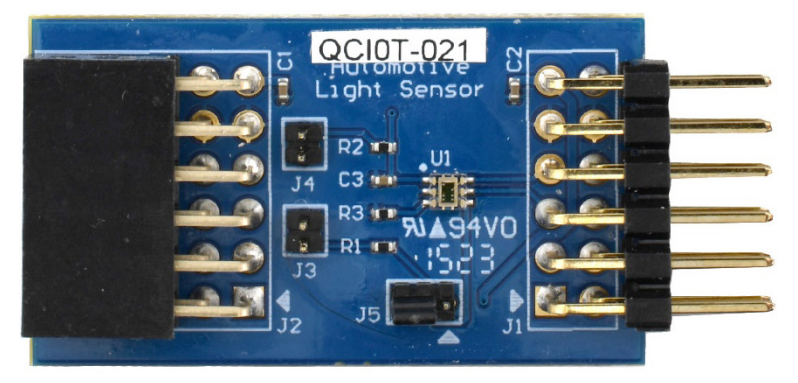

Figure 1. QCIOT-021 Light-to-Digital Sensor Board

# Contents

| 1. Functional Description |                                 |           |                                                  |    |  |  |  |
|---------------------------|---------------------------------|-----------|--------------------------------------------------|----|--|--|--|
|                           | 1.1 Operational Characteristics |           |                                                  |    |  |  |  |
|                           | 1.2                             | Setup     | and Configuration                                | 3  |  |  |  |
|                           |                                 | 1.2.1     | Software Installation                            | 4  |  |  |  |
|                           |                                 | 1.2.2     | Hardware Connections                             | 4  |  |  |  |
| 2.                        | Boar                            | d Desig   | jn                                               | 5  |  |  |  |
|                           | 2.1                             | Schem     | natic Diagrams                                   | 6  |  |  |  |
|                           | 2.2 Bill of Materials           |           |                                                  |    |  |  |  |
|                           | 2.3 Board Layout                |           |                                                  |    |  |  |  |
| 3.                        | Soft                            | ware De   | sign                                             | 9  |  |  |  |
|                           | 3.1                             | Project   | t Code Structure                                 | 9  |  |  |  |
|                           | 3.2                             | Applica   | ation Structure                                  | 10 |  |  |  |
|                           | 3.3                             | Initializ | zation                                           | 11 |  |  |  |
|                           | 3.4                             | Main L    | .oop                                             | 11 |  |  |  |
|                           | 3.5                             | Data E    | xchange                                          | 11 |  |  |  |
| 4.                        | Quic                            | k Start   | Guide – Board Testing                            | 11 |  |  |  |
|                           | 4.1                             | Setting   | g Up the Boards and Cables                       | 11 |  |  |  |
|                           | 4.2                             | Progra    | amming the EK Board and Running the Example Code | 12 |  |  |  |
| 5.                        | Orde                            | ering Inf | ormation                                         | 15 |  |  |  |
| 6.                        | Revi                            | sion His  | story                                            | 15 |  |  |  |

# Figures

| Figure 4, OOLOT 004 Light to Digital Operand                        |     |
|---------------------------------------------------------------------|-----|
| Figure 1. QCIO1-021 Light-to-Digital Sensor Board                   | 1   |
| Figure 2. QCIOT-021 Board Block Diagram                             | 3   |
| Figure 3. QCIOT-021 IO-Link Device CCE4503 Test Setup               | 4   |
| Figure 4. QCIOT-021 IO-Link Device Transceiver Board (Top)          | 5   |
| Figure 5. QCIOT-021 IO-Link Device Transceiver Board (Bottom)       | 5   |
| Figure 6. QCIOT-021 IO-Link Device Transceiver Schematics           | 6   |
| Figure 7. Top Silkscreen                                            | 8   |
| Figure 8. Bottom Silkscreen                                         | 8   |
| Figure 9. Top Layer                                                 | 8   |
| Figure 10. Bottom Layer                                             | 8   |
| Figure 11. QCIOT-ISL76682-EKRA2E1 e2Studio Project Folder Structure | 9   |
| Figure 12. Stacks Configuration – Hal/Common                        | .10 |
| Figure 13. Application Flow Diagram                                 | .10 |
| Figure 14. QCIOT-021 Light-to-Digital Sensor Test Setup             | .11 |
| Figure 15. Import the Sample Project                                | .12 |
| Figure 16. Build the Sample Project                                 | .13 |
| Figure 17. Flash and Debug the Sample Project                       | .13 |
| Figure 18. Run Sample Project                                       | .14 |
| Figure 19. Renesas Virtual Debug Console                            | .14 |

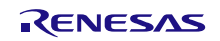

# 1. Functional Description

The QCIOT-021 board is used as a QuickConnect prototyping solution for a light-to-digital value converting interface, enabling fast, simple and cost-effective applications evaluation for a Renesas ISL76682 device. This board can be used with any Renesas evaluation or fast prototyping MCU board. For evaluation kits, an interposer US082-INTERPEVZ board might be needed.

Figure 2 highlights the main parts of the system.

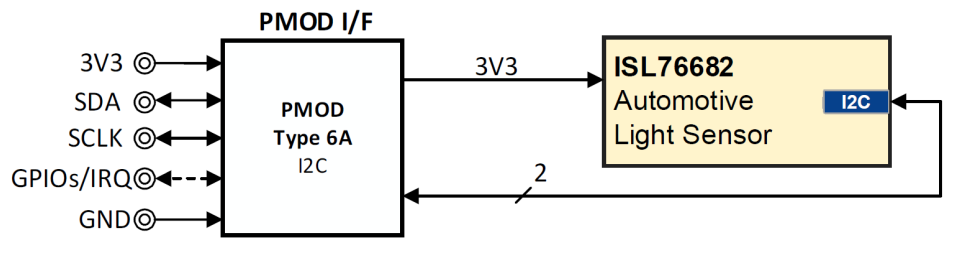

Figure 2. QCIOT-021 Board Block Diagram

The building block of the QCIOT-021 light sensor board consists of only one ISL76682 component and is very well suited for fast and cost-effective sensor evaluation.

### 1.1 Operational Characteristics

The QCIOT-021 board can be used as a starting point for light-to-digital sensor testing/development in industrial and automotive applications.

The board is designed with following characteristics:

- Input voltage: 2.25V to 3V
- Operating current up to 65µA
- Maximum shutdown current 0.5µA
- Selectable range using I<sup>2</sup>C: 0.015 lux to 64000 lux

#### **1.2 Setup and Configuration**

The following hardware and software are required for setup and configuration:

#### Hardware:

- Renesas evaluation kit <u>EK-RA2E1</u> or other EK or FPB board
- Renesas ISL76682 light-to-digital sensor PMOD<sup>TM</sup> board <u>QCIOT-ISL76682POCZ</u>
- Renesas interposer board <u>US082-INTERPEVZ</u>
- USB micro-B cable (provided with evaluation kit board)
- PC running Windows 10/11 with at least one USB port

#### Software:

- Renesas <u>Flexible Software Package</u> v4.5.0 platform
  - e2 studio 2024-01.1 (24.1.1) or later
  - FSP 4.5.0 or later
  - GCC Arm Embedded 10.3.1 (10 2021.10) or later
- Sample code files (available on the webpage for this device)

#### 1.2.1 Software Installation

Install the FSP v4.5.0 version (supporting the QCIOT-021 board) and the latest version of the e2 studio installer.

#### **1.2.2 Hardware Connections**

Refer to Figure 3 and use the following procedures to setup the kit.

- 1. Connect the QCIOT-021 PMOD board to PMOD1 through an interposer board.
  - a. For kits other than the EK-RA2E1, an I<sup>2</sup>C sensor board can be connected directly to the dedicated Type 6A PMOD connector (if a Type 6A PMOD is available). Otherwise, ensure that the kit can use the US082-INTERPEVZ interposer board. Insert the interposer board into the MCU connector before adding any sensor boards.
- 2. Ensure that pin 12 of the PMOD is 3.3V (this is requested by the QCIOT-021 board).
  - a. For some evaluation boards, the pin 12 of the PMOD is 3.3V by default, thus, no change is required. Check the user manual before prior to usage.
  - b. Only one set of I<sup>2</sup>C pull-up resistors should be used on the bus. If multiple PMOD connected boards are used, only one board should have the jumpers present.
  - c. If multiple modules use the IRQ# line on the PMOD, only one pull-up jumper should be present.
  - d. MCU kits typically do not have pull-up resistors present on the bus lines. Ensure to check if any are present.
- 3. Connect the evaluation kit with a computer using a USB micro-B cable. This is required for programming the board, debugging or for power.
- 4. The setup is now ready to be used in the system. For board testing, see section Quick Start Guide Board Testing.

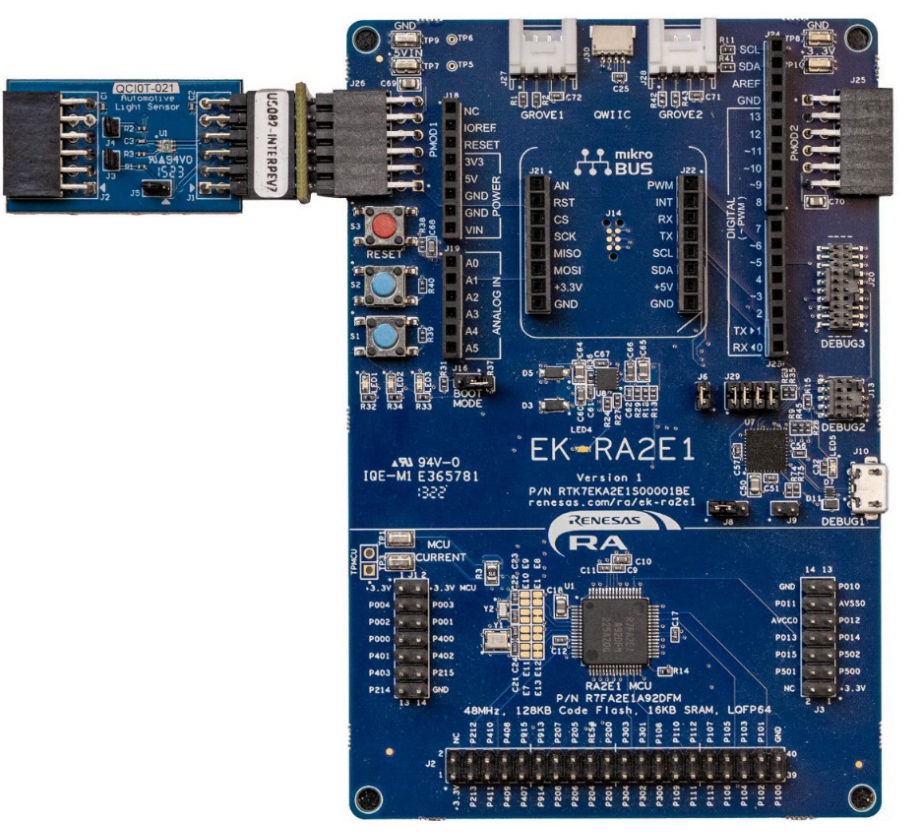

Figure 3. QCIOT-021 IO-Link Device CCE4503 Test Setup

## 2. Board Design

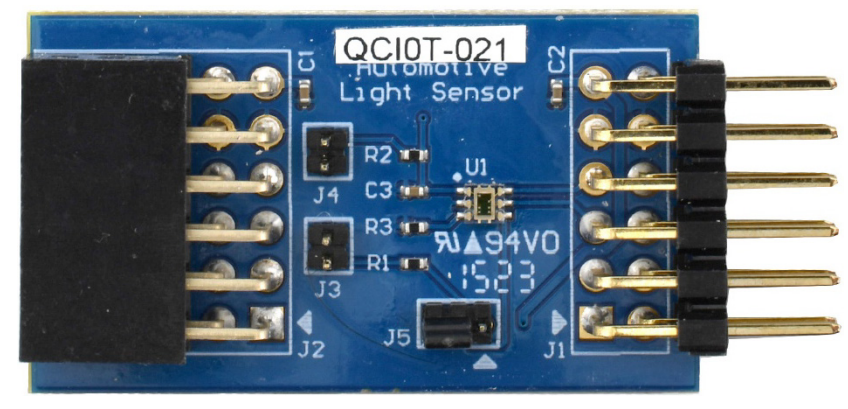

Figure 4. QCIOT-021 IO-Link Device Transceiver Board (Top)

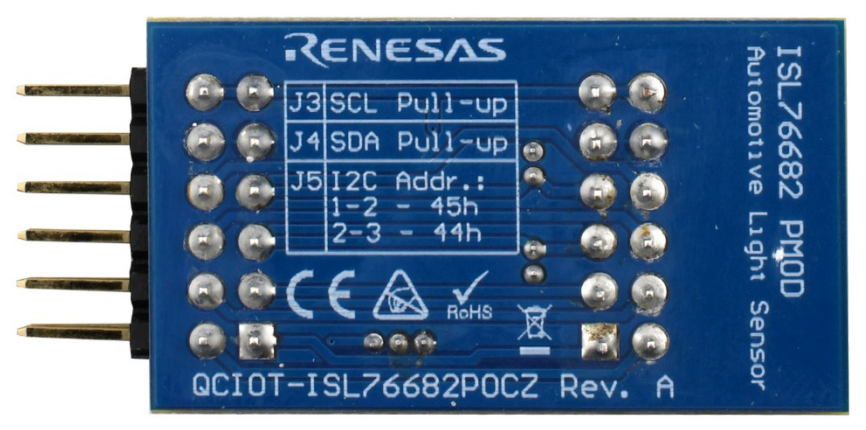

Figure 5. QCIOT-021 IO-Link Device Transceiver Board (Bottom)

### 2.1 Schematic Diagrams

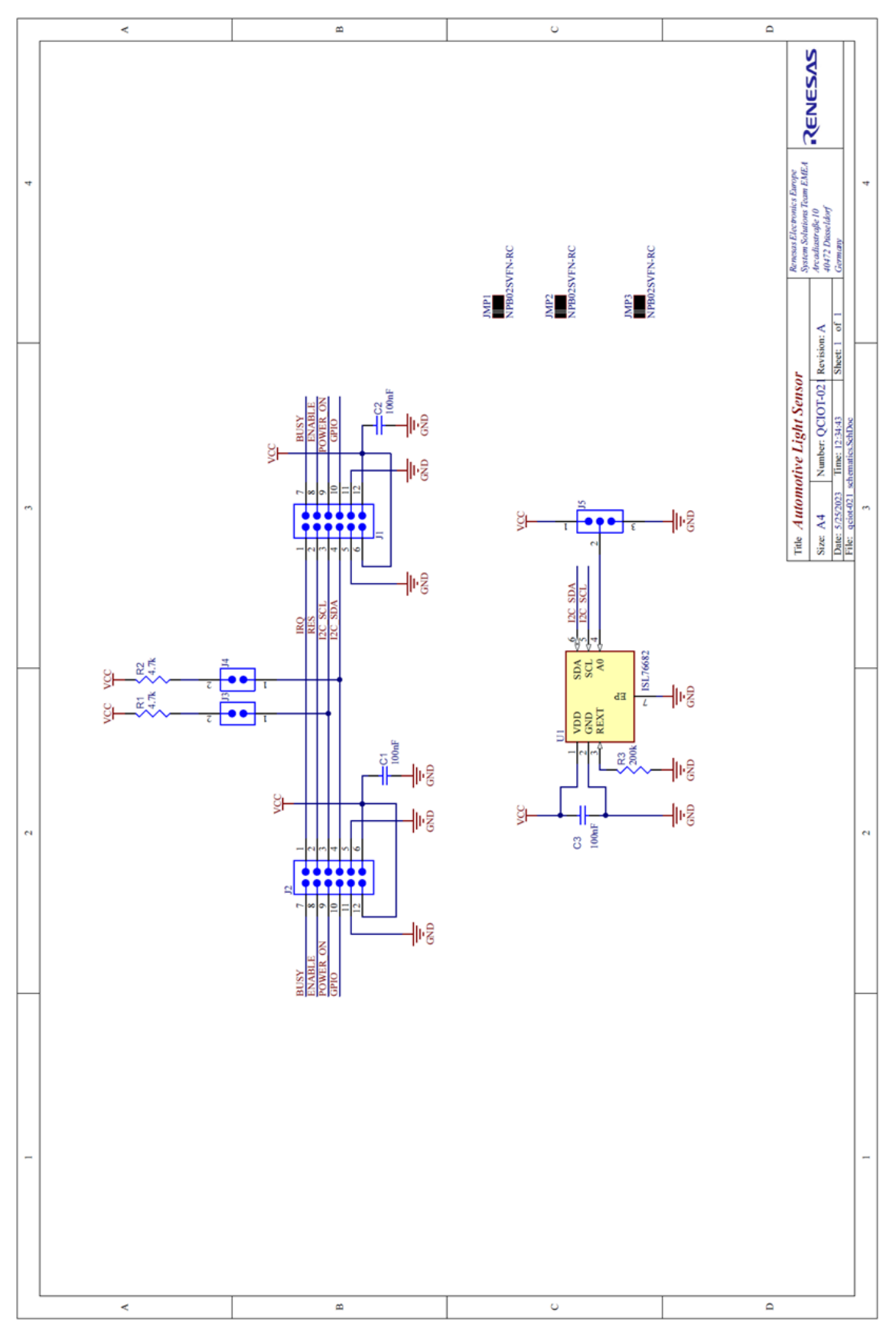

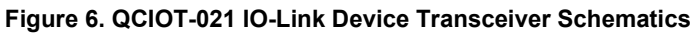

## 2.2 Bill of Materials

| Quantity Designator |                     | Description                                                                                         | Manufacturer | Manufacturer Part Number |  |  |
|---------------------|---------------------|----------------------------------------------------------------------------------------------------|--------------|--------------------------|--|--|
| 3 C1, C2, C3        |                     | Chip Capacitor, 100nF ±20%, 10V, 0402                                                               | Yageo        | CC0402KRX7R6BB104        |  |  |
| 1 J1                |                     | CONN HEADER R/A 12POS 2.54MM                                                                        | Sullins      | PRPC006DBAN-M71RC        |  |  |
| 1                   | J2                  | CONN HDR 12POS 0.1 GOLD PCB R/A                                                                     | Sullins      | PPPC062LJBN-RC           |  |  |
| 2 J3, J4            |                     | CONN HEADER VERT 2POS 1.27MM                                                                        | Sullins      | GRPB021VWVN-RC           |  |  |
| 1                   | J5                  | CONN HEADER VERT 3POS 1.27MM                                                                        | Sullins      | GRPB031VWVN-RC           |  |  |
| 3                   | JMP1, JMP2,<br>JMP3 | CONN JUMPER SHORTING 1.27MM                                                                         | Sullins      | NPB02SVFN-RC             |  |  |
| 1                   | R1                  | Chip Resistor, 4,7kΩ, ±1 %, 63mW,<br>-55 to 155 °C, 0402                                            | Yageo        | RC0402FR-074K7L          |  |  |
| 2                   | R2, R3              | Chip Resistor, 200kΩ, ±1 %, 63mW,<br>-55 to 155 °C, 0402                                            | Yageo        | RC0402FR-07200KL         |  |  |
| 1                   | U1                  | Automotive Low Power, High Sensitivity, Light-<br>to Digital Sensor With I <sup>2</sup> C Interface | Renesas      | ISL76682AROZ-T7A         |  |  |

### 2.3 Board Layout

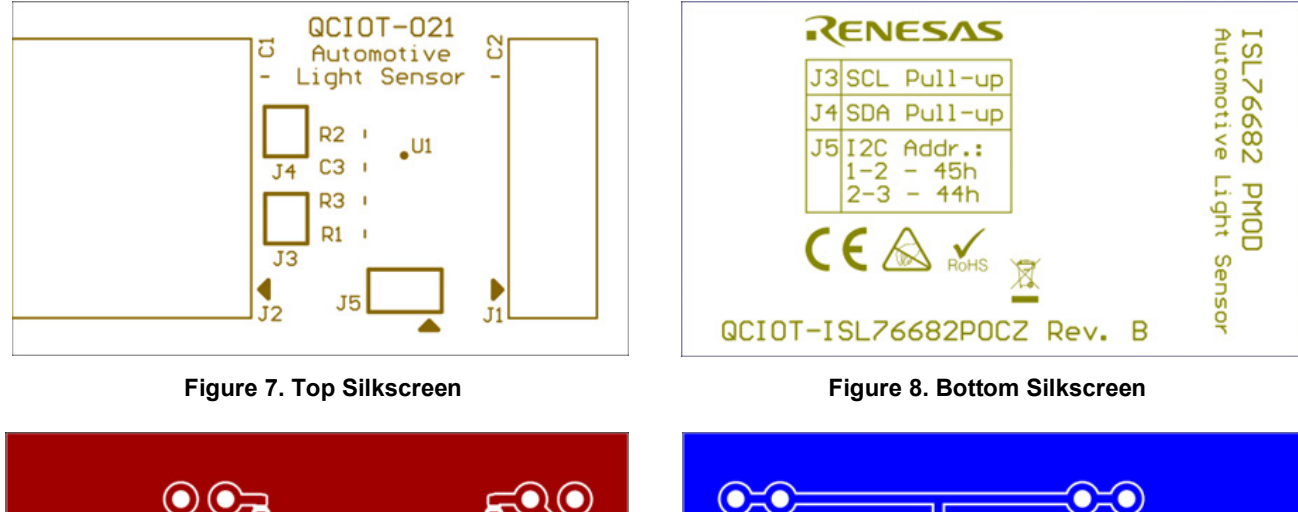

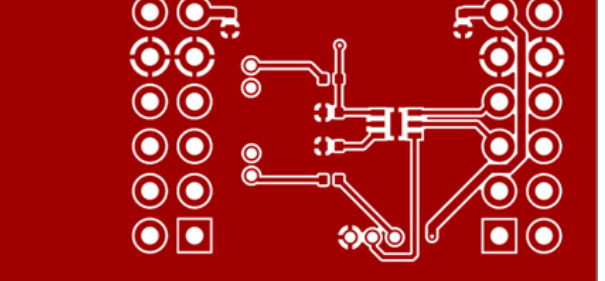

Figure 9. Top Layer

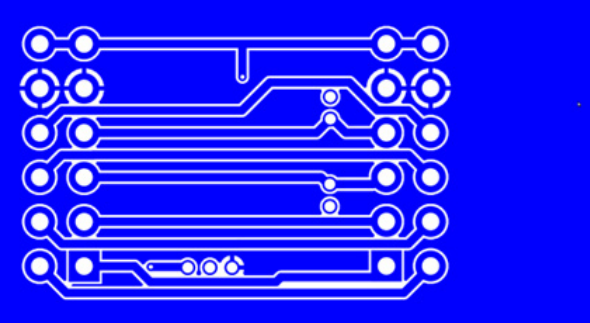

Figure 10. Bottom Layer

## 3. Software Design

This section provides a brief overview of the software implementation for the QCIOT-021 board which is based on the Renesas RA Family's Flexible Software Package (FSP). The following sub-sections describe the project's code structure, the system's software modules, and the main system flow. The application-level code is based on bare metal concept that does not use any RTOS and periodically serves all processes in a main loop.

## 3.1 Project Code Structure

The QuickConnect ISL76682 project is designed to be highly modular in terms of sensors and simple realization. Solutions can be easily configured independently of other modules (if required) or ported to different end-applications.

Figure 11 shows the e2 studio folder project structure.

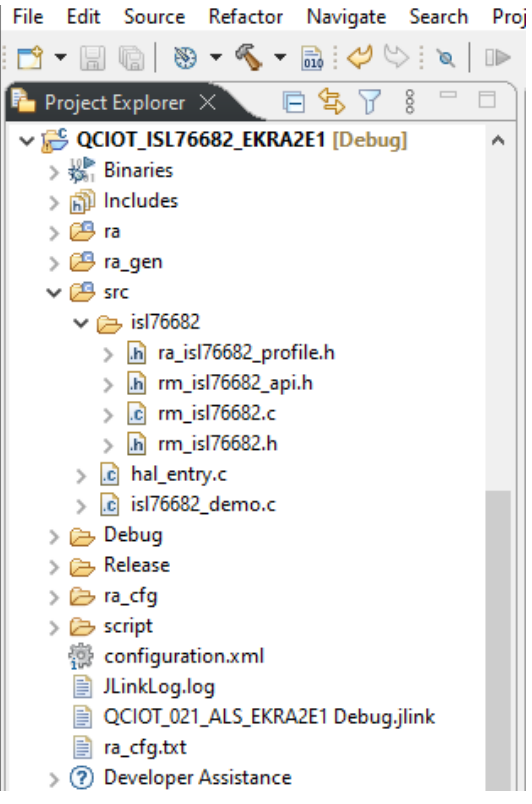

Figure 11. QCIOT-ISL76682-EKRA2E1 e2Studio Project Folder Structure

e2 studio folder structure:

- ra automatically generated files for FSP drivers source code and header files
- ra\_gen generated files by FSP configuration
- **src** application code that consists of:
  - isl76682 folder containing low level drivers and control procedures for the isl76682 sensor

Click on **configuration.xml** in the project and open the Stack Tab to see the FSP packages configuration (see Figure 12).

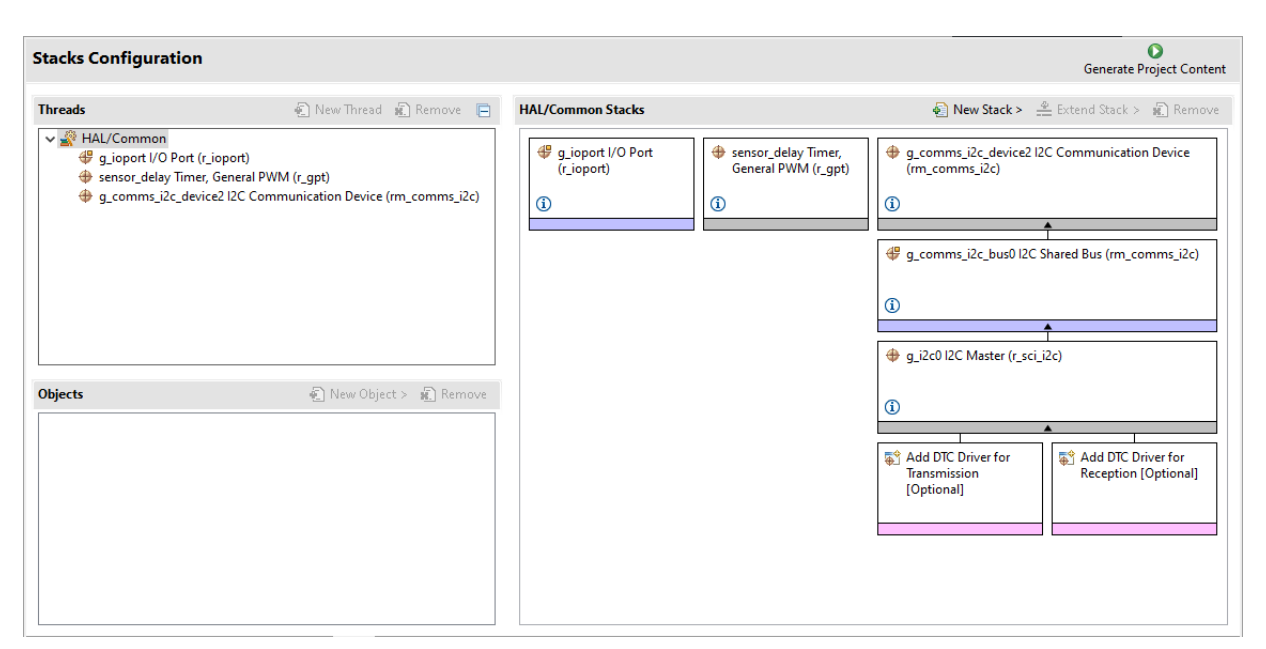

Figure 12. Stacks Configuration – Hal/Common

#### 3.2 Application Structure

The application is running bare metal and starts in the **hal\_entry()** function. FSP configuration is already setup and shown in Figure 12. The user application starts with initialization and then jumps straight forward to the **start\_demo()** function containing demo code. The application flow diagram is shown in Figure 13.

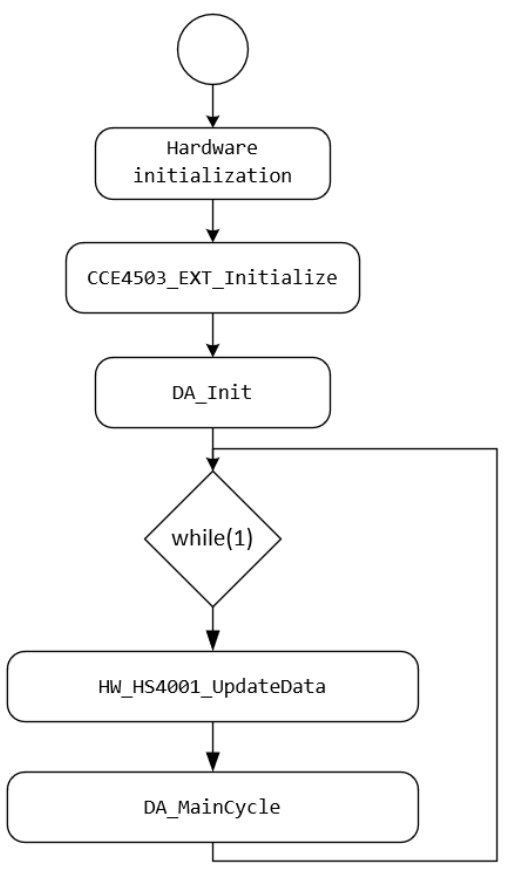

Figure 13. Application Flow Diagram

### 3.3 Initialization

Initialization consists of four steps:

- 1. Hardware from FSP configuration setup is initialized.
- 2. Delay timer setup.
- 3. MCU hardware dedicated for ISL76682 initialization.
- 4. ISL76682 sensor initialization.

### 3.4 Main Loop

In the sample application, the ISL76682 sensor is periodically read every 500ms in the main loop. After every readout, sensor values are printed to the Renesas Debug Virtual Console.

## 3.5 Data Exchange

Measurements data is exchanged by printing results to the Renesas Debug Virtual Console.

# 4. Quick Start Guide – Board Testing

See section 1.2 for the list of required hardware.

## 4.1 Setting Up the Boards and Cables

Connect the boards and cables as described below and in Figure 14.

- 1. QCIOT-021 to PMOD1 on EK-RA2E1 through interposer board.
- 2. Micro USB cable to J10 Debug port on EK-RA2E1 board.

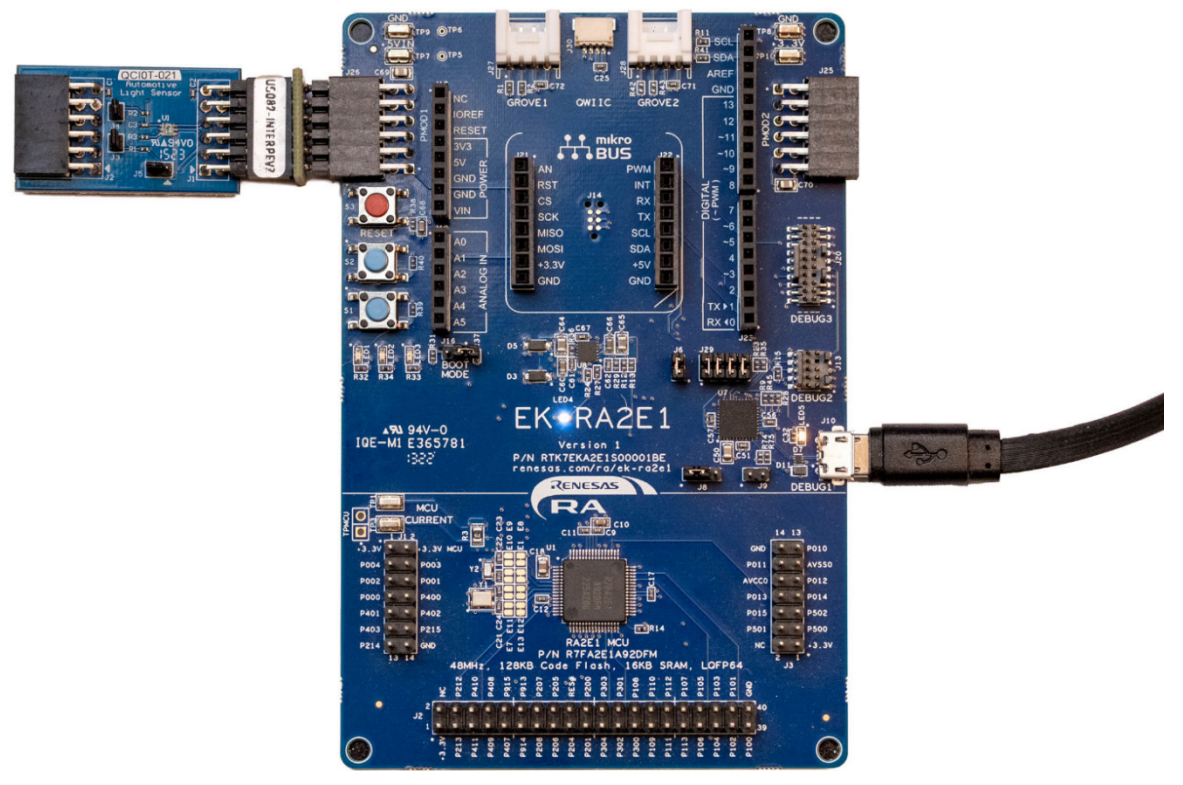

Figure 14. QCIOT-021 Light-to-Digital Sensor Test Setup

*Note*: Ensure that the interposer board is placed in between the sensor and EK board, and the silkscreen **MCU Side** is facing the EK board.

RENESAS

## 4.2 Programming the EK Board and Running the Example Code

Download the sample project from the <u>QCIOT-ISL76682POCZ</u> webpage and import it into e2 Studio. The procedure is shown below and in Figure 15:

- 1. Click on *File* menu in e2 Studio.
- 2. Click Import.
- 3. Choose Existing Projects into Workspace.
- 4. Click Next.
- 5. Click on the radio button for Select archive file.
- 6. Click on *Browse* to locate the sample project.
- 7. Click on the *Finish* button.

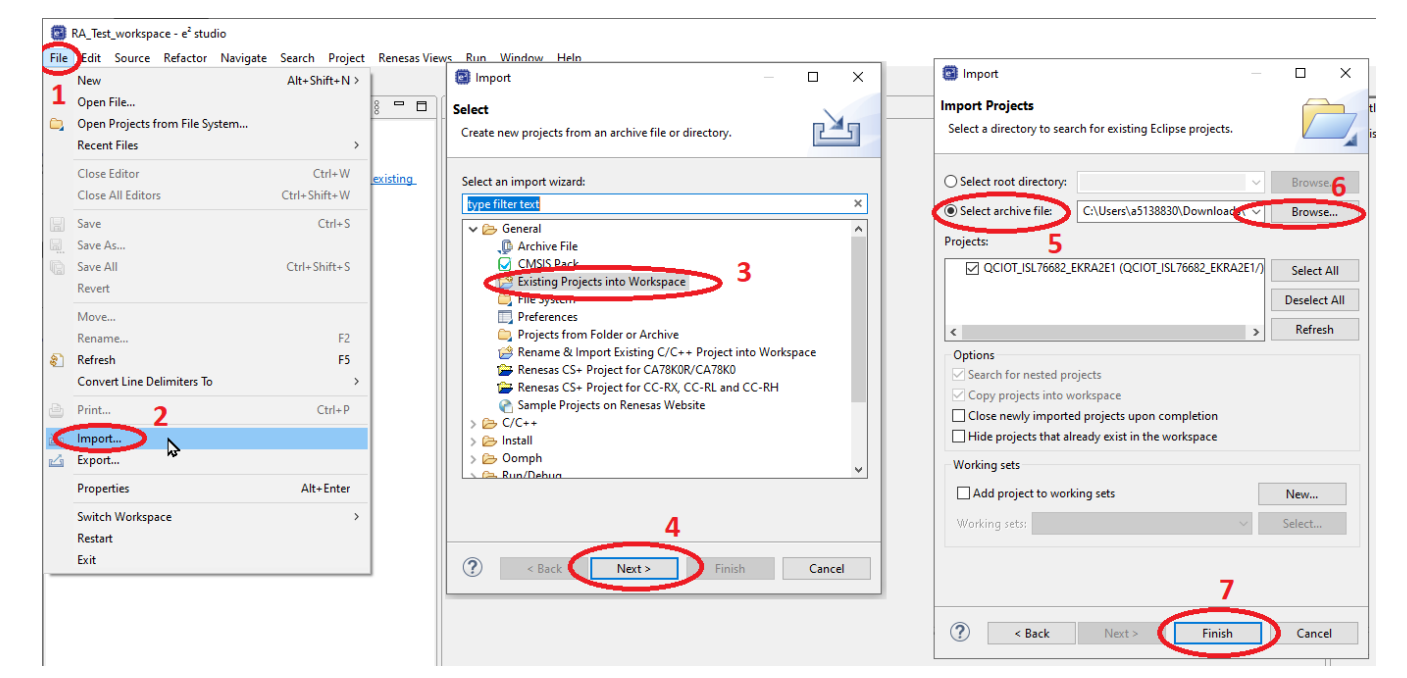

Figure 15. Import the Sample Project

8. After successfully importing the project, build it by clicking on the Hammer icon button (see Figure 16).

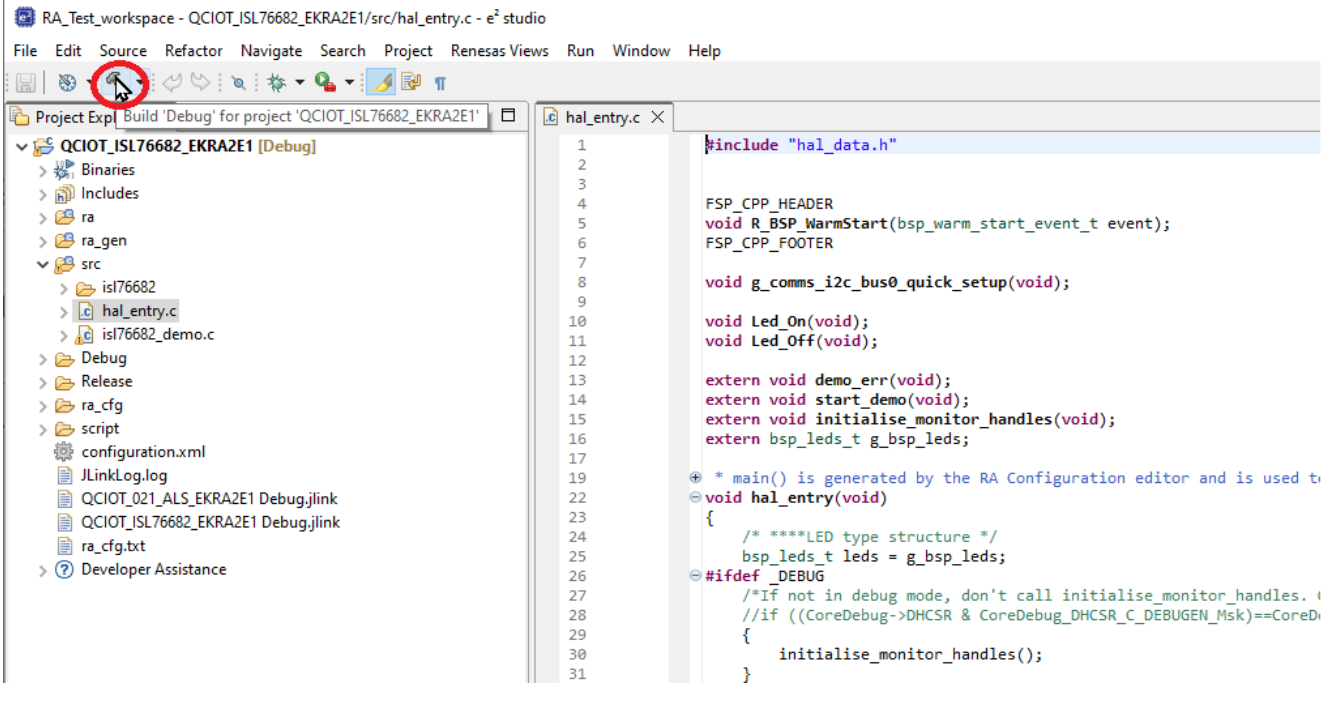

Figure 16. Build the Sample Project

The project should be built without any errors. Ignore any warnings that might appear. The build result appears at the bottom of the window.

9. Debug the project by clicking on the *Bug* icon (see Figure 17).

| RA_Test_workspace - QCIOT_ISL76682_EKRA2E1/src/h | al_entry.c - e² studio |                                                                                                    |          |                          | -                        | ΟX                                                  |
|--------------------------------------------------|------------------------|----------------------------------------------------------------------------------------------------|----------|--------------------------|--------------------------|-----------------------------------------------------|
| File Edit Source Refactor Navioate Search Pro    | ject Renesas Views     | Run Window Help                                                                                                    |          |                          |                          |                                                     |
| 🖩   🗞 • 🤻 🖓 ! 🖉 🐄 🗛 • 🗾 🛙                        | <b>⊮</b> π             |                                                                                                    |          | Q 🛛 😭                    | C/C++ 🛞 FSP              | Configuration                                       |
| 陷 Project Explorer 🗙 📄 🖻 🗖                       | Imal_entry.c ×         | ₢ isl76682_demo.c                                                                                                    | - 0      | 🗄 Outline 🗡              | C                        |                                                     |
| v 💕 QCIOT_ISL76682_EKRA2E1 [Debug]               | 16                     | <pre>extern bsp_leds_t g_bsp_leds;</pre>                                                                                                   | ^        |                          | 🖹 🖟 🕅 🤉                  | 🖌 🌢 💃                                               |
| > 🖑 Binaries                                     | 17                     | (0, 0, 0) is generated by the DA Configuration editor and is used to generate threads if an DI                                             | os is i  | 1 hal_o                  | data.h                   |                                                     |
| > 🔊 Includes                                     | 22                     | <ul> <li>wain() is generated by the KA configuration editor and is used to generate threads if an ki<br/>· void hal entry(void)</li> </ul> | 05 15 0  | + R_BS                   | P_WarmStart(bsp_warm     | n_start_event_t) :                                  |
| > 😂 ra                                           | 23                     | {                                                                                                    |          | 🕂 g_co                   | mms_i2c_bus0_quick_s     | etup(void) : void                                   |
| > 🔑 ra_gen                                       | 24                     | /* ****LED type structure */                                                                                                    |          | + Led_                   | On(void) : void          |                                                     |
| V 😂 src                                          | 25                     | <pre>bsp_leds_t leds = g_bsp_leds;<br/>owific_corput</pre>                                                                                 |          | + Led_                   | Off(void) : void         |                                                     |
| > 🗁 isl76682                                     | 26                     | "#If not in debug mode don't call initialize monitor handles. Otherwise the code will be                                                   | ng*/     | 🕂 dem                    | o_err(void) : void       |                                                     |
| > _ hal_entry.c                                  | 28                     | //if ((Core Debug ->DHCSR & CoreDebug DHCSR C DEBUGEN Msk)=CoreDebug DHCSR C DEBUGEN Msk)                                                  | ····6 /  | 🕂 start                  | _demo(void) : void       |                                                     |
| > _c) isl76682_demo.c                            | 29                     |                                                                                                    |          | 🕂 initia                 | lise_monitor_handles(v   | oid) : void                                         |
| > 🗁 Debug                                        | 30                     | <pre>initialise_monitor_handles();</pre>                                                                                                   |          | 🔵 😑 g_bs                 | p_leds : bsp_leds_t      |                                                     |
| > 🗁 Release                                      | 31                     |                                                                                                    |          | hal_e                    | entry(void) : void       |                                                     |
| > 🗁 ra_cfg                                       | 32                     | #endit<br>(*Ture on LED on honord#/                                                                                                    |          | <ul> <li>R_BS</li> </ul> | P_WarmStart(bsp_warm     | n_start_event_t) :                                  |
| > 🗁 script                                       | 34                     | / led on():                                                                                                    |          | 🕴 👬 tem                  | plate_nonsecure_callable | e() : void                                          |
| 🐡 configuration.xml                              | 35                     | R IOPORT PinWrite(&g ioport ctrl, (bsp io port pin t)leds.p leds[0], BSP IO LEVEL HIGH);                                                   |          | 💉 tem                    | plate_nonsecure_callable | e() : void                                          |
| JLinkLog.log                                     | 36                     | R_IOPORT_PinWrite(&g_ioport_ctrl, (bsp_io_port_pin_t)leds.p_leds[1], BSP_IO_LEVEL_HIGH);                                                   |          | • g_co                   | mms_i2c_bus0_quick_s     | etup(void) : void                                   |
| QCIOT_021_ALS_EKRA2E1 Debug.jlink                | 37                     | /* Open the Bus */                                                                                                    |          | Led                      | On(void) : void          |                                                     |
| QCIOT_ISL76682_EKRA2E1 Debug.jlink               | 38                     | g_comms_i2c_bus0_quick_setup();                                                                                                    |          | Led_                     | Off(void) : void         |                                                     |
| 📄 ra_cfg.txt                                     | 40                     | e while(1)                                                                                                    |          |                          |                          |                                                     |
| > ⑦ Developer Assistance                         | 41                     |                                                                                                    |          |                          |                          |                                                     |
|                                                  | 42                     | <pre>start_demo();</pre>                                                                                                    |          |                          |                          |                                                     |
|                                                  | 43                     | }                                                                                                    | ~        |                          |                          |                                                     |
|                                                  | 44                     | <                                                                                                    | >        | <                        |                          | >                                                   |
|                                                  | Problems               | ionsole 🗙 🔲 Properties 🎱 Smart Browser 💷 Smart Manual                                                                                      | x & A    | S 3 5 5                  | - E -                    | <mark>  ↑                                   </mark> |
|                                                  | CDT Build Console      | OCIOT ISI 76682 EKRA2E11                                                                                                    |          | - 1 100 GC               |                          |                                                     |
|                                                  | Ruilding files         | in a final and the second of the second second second second second second second second second second second s                            |          | 1                        |                          | ^                                                   |
|                                                  | Building file:         | ./ra/isp/sic/osp/cmisis/device/cmisAs/source/scalicpic                                                                                     |          |                          |                          |                                                     |
|                                                  | Building file:         | ./ra/board/ra2e1 ek/board leds.c                                                                                                    |          |                          |                          |                                                     |
|                                                  | Building file:         | /ra/board/ra2e1_ek/board_init.c                                                                                                    |          |                          |                          |                                                     |
|                                                  | Building targe         | : QCIOT_ISL76682_EKRA2E1.elf                                                                                                    |          |                          |                          |                                                     |
|                                                  | arm-none-eab1-         | bjcopy -O srec "QCIOT_ISL/6682_EKRA2E1.elf" "QCIOT_ISL/6682_EKRA2E1.srec"                                                                  |          |                          |                          |                                                     |
|                                                  | text dat               | bs dec hex filename                                                                                                    |          |                          |                          |                                                     |
|                                                  | 45860 50               | 8816 55176 d788 QCIOT ISL76682 EKRA2E1.elf                                                                                                 |          |                          |                          |                                                     |
|                                                  |                        |                                                                                                    |          |                          |                          |                                                     |
|                                                  | 13:41:01 Build         | Finiska. 0 errors, 0 warnings. (took 2s.601ms)                                                                                             |          |                          |                          |                                                     |
|                                                  |                        |                                                                                                    |          |                          |                          | ~                                                   |
|                                                  | <                      |                                                                                                    |          |                          |                          | >                                                   |
|                                                  |                        |                                                                                                    | Writable |                          | Smart Insert             | 1.1.0                                               |
|                                                  |                        |                                                                                                    | windble  |                          | official filbert         |                                                     |
|                                                  |                        |                                                                                                    |          |                          |                          |                                                     |

Figure 17. Flash and Debug the Sample Project

RENESAS

10. After the code has been flashed, click on the Run icon (see Figure 18).

| RA_Test_workspace - QCIOT_ISL76682_EKRA2E1/ra/fsp/src/bsp/c | msis   | /Device/RENESA | S/Sou | urce/startup.c - e² studio                                                                |   |            |            |               | - 0      |         |
|-------------------------------------------------------------|--------|----------------|-------|-------------------------------------------------------------------------------------------|---|------------|------------|---------------|----------|---------|
| File Edit Source Refactor Marinete Search Project Rene      | esas \ | /iews Run W    | ndov  | w Help                                                                                    |   |            |            |               |          |         |
| i 🛛   🗞 🕶 🛷 🖘 🔕   🌇 💷 🐟 🕫 .e.   i>                          | 8      | 💠 🕶 💁 🕶        | 0,    | s = 🎋 🕪 = 💷 😭 🍪 🍪 🗾                                                                       |   | Q          | 😰   🗟 C/C+ | + 💮 FSP Confi | guration | 🎋 Debug |
| 🎄 Debug 🗙 💦 👘 🖬                                             |        | hal_entry.c    | .c i  | isl76682_demo.c 🖻 startup.c 🗙 🗟 main.c 😰 r_ioport.c 🗖 🗖                                   |   | (x)= V × 💁 | B 陷 P 🤹    | 🕻 E 🧬 E 🔀     | P 🛅 I.   |         |
| ✓ 💽 QCIOT_ISL76682_EKRA2E1.elf [Renesas GDB Hardware Debugg | ⇒      | 62 00003318    |       | K                                                                                         | 、 |            |            | K             | ⇒ti ⊟ I  | 📬 🛃 🖇   |
| QCIOT_ISL76682_EKRA2E1.elf [1] [cores: 0]                   |        | 63             |       | /* Initialize system using BSP. */                                                        |   | Name       | Type       | Value         |          | ^       |
| ✓ Inread #1 1 (single core) [core: 0] (Suspended : Signal : |        | 64 0000331C    |       | Systeminit();                                                                             |   | - turne    | 995        | Turuc .       |          |         |
| Reset_Handler() at startup.c:62 0x3318                      |        | 66             |       | /* Call user application. */                                                              |   |            |            |               |          |         |
| 🛁 arm-none-eabi-gdb (12.1)                                  |        | 67 00003320    |       | main();                                                                                   |   |            |            |               |          |         |
| Renesas GDB server (Host)                                   |        | 68             |       |                                                                                           |   |            |            |               |          |         |
|                                                             |        | 69 00003324    | •     | while (1)                                                                                 |   |            |            |               |          |         |
|                                                             |        | 71             |       | /* Infinite Loop. */                                                                      |   |            |            |               |          |         |
|                                                             |        | 72             |       | }                                                                                         |   |            |            |               |          |         |
|                                                             |        | 73             |       | }                                                                                         |   |            |            |               |          |         |
|                                                             |        | 74             |       | * Default constitut boodles []                                                            |   |            |            |               |          |         |
|                                                             |        | 78             | e     | void Default Handler (void)                                                               |   |            |            |               |          |         |
|                                                             |        | 79 00003326    |       | {                                                                                         |   |            |            |               |          |         |
|                                                             |        | 80             | ۲     | /** A error has occurred. The user will need to investigate the cause. Com                |   |            |            |               |          |         |
|                                                             |        | 84 0000332a    |       | BSP_CFG_HANDLE_UNRECOVERABLE_ERROR(0);                                                    |   |            |            |               |          |         |
|                                                             |        | 85 0000332C    |       | }                                                                                         |   |            |            |               |          |         |
|                                                             |        | 87             |       | /* Main stack */                                                                          |   |            |            |               |          |         |
|                                                             |        | 88             |       | <pre>static uint8_t g_main_stack[BSP_CFG_STACK_MAIN_BYTES + BSP_TZ_STACK_SEAL_SIZE]</pre> |   |            |            |               |          |         |
|                                                             |        | 89             |       | BSP_PLACE_IN_SECTION(BSP_SECTION_STACK);                                                  |   |            |            |               |          |         |
|                                                             |        | 90             |       | /* Heap */                                                                                |   |            |            |               |          |         |
|                                                             |        | 92             | Θ     | #if (BSP CFG HEAP BYTES > 0)                                                              |   |            |            |               |          |         |
|                                                             |        | 93             |       | · /                                                                                       |   |            |            |               |          |         |
|                                                             | 2      | 94             |       | BSP_DONT_REMOVE static uint8_t g_heap[BSP_CFG_HEAP_BYTES] BSP_ALIGN_VARIABLE(BS           |   |            |            |               |          |         |
|                                                             |        | 95             |       | BSP_PLACE_IN_SECTION(BSP_SECTION_HEAP);                                                   |   |            |            |               |          |         |
|                                                             |        | 22             |       | #CHUIT                                                                                    |   |            |            |               |          |         |

Figure 18. Run Sample Project

11. To view the measurements results, open the Renesas Debug Virtual Console as shown in Figure 19.

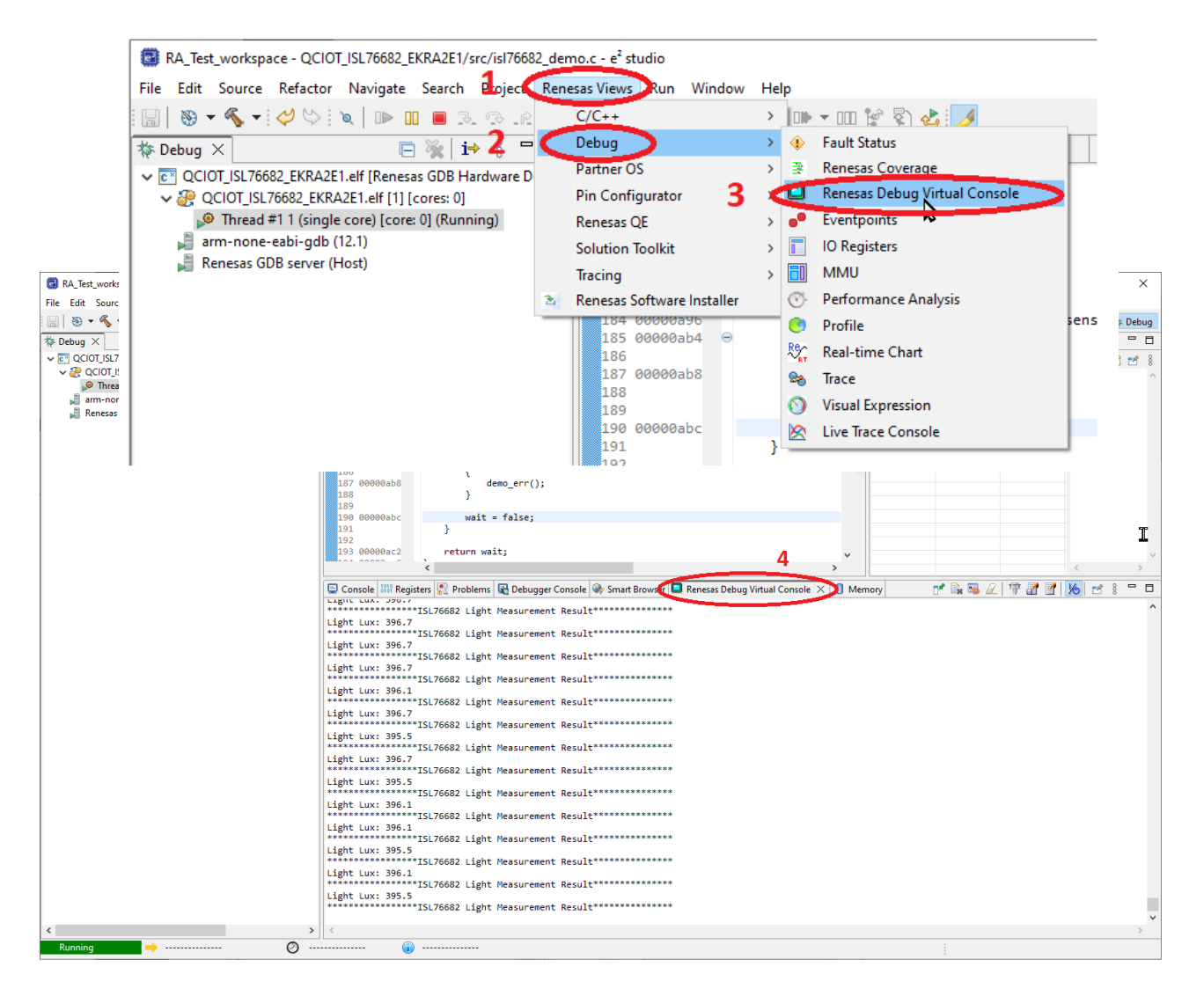

Figure 19. Renesas Virtual Debug Console

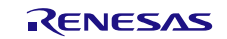

# 5. Ordering Information

| Part Number        | Description                                  |
|--------------------|----------------------------------------------|
| QCIOT-ISL76682POCZ | ISL76682 Light-to-Digital Sensor PMOD™ Board |
| US082-INTERPEVZ    | Renesas Interposer Board                     |
| RTK7EKA2E1S00001BE | EK-RA2E1 Evaluation Kit                      |

# 6. Revision History

| Revision | Date         | Description      |
|----------|--------------|------------------|
| 1.00     | Aug 29, 2024 | Initial release. |

#### IMPORTANT NOTICE AND DISCLAIMER

RENESAS ELECTRONICS CORPORATION AND ITS SUBSIDIARIES ("RENESAS") PROVIDES TECHNICAL SPECIFICATIONS AND RELIABILITY DATA (INCLUDING DATASHEETS), DESIGN RESOURCES (INCLUDING REFERENCE DESIGNS), APPLICATION OR OTHER DESIGN ADVICE, WEB TOOLS, SAFETY INFORMATION, AND OTHER RESOURCES "AS IS" AND WITH ALL FAULTS, AND DISCLAIMS ALL WARRANTIES, EXPRESS OR IMPLIED, INCLUDING, WITHOUT LIMITATION, ANY IMPLIED WARRANTIES OF MERCHANTABILITY, FITNESS FOR A PARTICULAR PURPOSE, OR NON-INFRINGEMENT OF THIRD-PARTY INTELLECTUAL PROPERTY RIGHTS.

These resources are intended for developers who are designing with Renesas products. You are solely responsible for (1) selecting the appropriate products for your application, (2) designing, validating, and testing your application, and (3) ensuring your application meets applicable standards, and any other safety, security, or other requirements. These resources are subject to change without notice. Renesas grants you permission to use these resources only to develop an application that uses Renesas products. Other reproduction or use of these resources is strictly prohibited. No license is granted to any other Renesas intellectual property or to any third-party intellectual property. Renesas disclaims responsibility for, and you will fully indemnify Renesas and its representatives against, any claims, damages, costs, losses, or liabilities arising from your use of these resources. Renesas' products are provided only subject to Renesas' Terms and Conditions of Sale or other applicable terms agreed to in writing. No use of any Renesas resources expands or otherwise alters any applicable warranties or warranty disclaimers for these products.

(Disclaimer Rev.1.01 Jan 2024)

#### **Corporate Headquarters**

TOYOSU FORESIA, 3-2-24 Toyosu, Koto-ku, Tokyo 135-0061, Japan www.renesas.com

#### Trademarks

Renesas and the Renesas logo are trademarks of Renesas Electronics Corporation. All trademarks and registered trademarks are the property of their respective owners.

#### **Contact Information**

For further information on a product, technology, the most up-to-date version of a document, or your nearest sales office, please visit <u>www.renesas.com/contact-us/</u>.